| Navigationsseddel:<br>Print – Installation af FollowYou Printer. |                                                                                                    |                                                                                                    |  |
|------------------------------------------------------------------|----------------------------------------------------------------------------------------------------|----------------------------------------------------------------------------------------------------|--|
| Fase                                                             | Forklaring                                                                                                    | Navigation                                                                                                    |  |
| Åben                                                             | I Albertslund kommune benytter vi følgende 3 forskellige<br>typer Follow you printere:<br>FollowYou Sort/hvid<br>FollowYou Farve<br>FollowYou Brevpapir.<br>Du skal vælge den type printer, som passer til din print-<br>opgave<br>Klik på <b>Start</b> |                                                                                                    |  |
|                                                                  |                                                                                                    |                                                                                                    |  |
|                                                                  | Klik på Enheder og Printere                                                                                                    | Enheder og printere                                                                                                    |  |
|                                                                  | Dialogboksen Printere og enheder åbnes nu                                                                                                    |                                                                                                    |  |
| Tilføj Printer                                                   | Klik på tilføj en Printer                                                                                                    | Tilføj en printer                                                                                                    |  |
|                                                                  | Guiden tilføj Printer Abnes nu                                                                                                    | Other search in the second second secon |  |
|                                                                  | Vælg Tilføj Netværksprinter                                                                                                    | <ul> <li>Tilký optverkopniste, tádas printer eller Evotod's printe<br/>Kontole, a populare la kristika til akteria, de a filosofis pistere de de<br/>Index pistere e text.</li> </ul>                                                                                                    |  |
|                                                                  | I den fremkomne printeroversigt findes FollowYou printe-<br>ren ikke, vælg derfor:<br>Den printer jeg søger efter, findes ikke på listen<br>Vælg<br>Søg efter en printer i kataloget, baseret på placering<br>eller funktion                            | Den printer, jeg søger efter, findes ikke på listen     indes ikke på listen     indes ikke på listen     indes ikke på listen     indes ikke på listen                                                                                                    |  |
|                                                                  |                                                                                                    | Till, Den som andrage af 1219 strans de catalans                                                                                                    |  |
|                                                                  | klik Næste                                                                                                    | Næste                                                                                                    |  |
|                                                                  | Ud for navn skrives fol                                                                                                    | Appendix     Appendix      |  |
|                                                                  | klik Søg nu                                                                                                    | Søg nu                                                                                                    |  |

|            | Follow You printerne visce pu i aggereeultettettet        | Diegeter Festere                                                                                                    |
|------------|-----------------------------------------------------------|----------------------------------------------------------------------------------------------------|
|            | Follow You printerne vises nu i søgeresultatieltet        | för fråger to<br>1 bekanget •                                                                                                    |
|            |                                                           | Priver Relative Association                                                                                                    |
|            |                                                           | Breach<br>dow e                                                                                                    |
|            |                                                           | 5-M                                                                                                    |
|            |                                                           |                                                                                                    |
|            |                                                           | September<br>Name Province Model                                                                                                    |
|            |                                                           | Profession Int Head RCCH Mccl<br>Profession - Fave RCCH Mccl                                                                                                    |
|            |                                                           | 문 Fullen/You - Brecepie RCOH Mice<br>및 Follen/You - Tand Tandregular-registankken RX.CH Mice                                                                                                    |
|            |                                                           | e ja e la deserve e la deserve  |
|            | Marker FollowYou Sort/hvid så den bliver blå              | ОК                                                                                                    |
|            | Klik <mark>OK</mark>                                      |                                                                                                    |
|            | Printeren tilføies                                        | C de lagrante                                                                                                    |
|            |                                                           | Du har tiltiget follow/ou - Sort Hvid på PRN-01                                                                                                    |
|            |                                                           | Distance Administration of the Administration of the Administratio |
|            |                                                           | A second second s                                                                                                    |
|            |                                                           |                                                                                                    |
|            |                                                           |                                                                                                    |
|            |                                                           |                                                                                                    |
|            | Lille New of a                                            |                                                                                                    |
|            | KIIK Næste                                                | Næste                                                                                                    |
|            | Klik Udfør                                                |                                                                                                    |
|            |                                                           | <u>U</u> dfør                                                                                                    |
|            | FollowYou Sort Hvid er nu tilføjet dine printere og kan   |                                                                                                    |
|            | benyttes.                                                 |                                                                                                    |
|            | Ønsker du at tilføje Farve- og Brevpapir printerne genta- |                                                                                                    |
|            | ges guiden fra punktet åben                               |                                                                                                    |
| Vereien. 4 |                                                           | Neu it out of day le de                                                                                                    |
| version: 1 | Dato: 5. Tepruar 2013                                     | iny it-arbejosplads                                                                                                    |